## Οδηγίες για την ιστοσελίδα

Οι χρήστες κατά την είσοδό τους στην ασφαλή σελίδα <u>https://aftodioikisi.ypes.gr</u> θα συναντήσουν έξι εικονίδια. Το παρακάτω εικονίδιο αφορά τα τμήματα των Περιφερειακών Ενοτήτων.

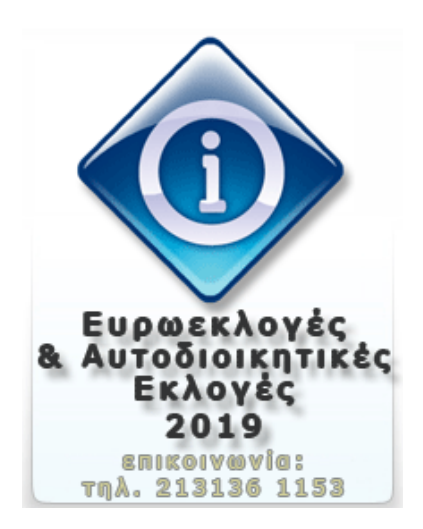

Πατώντας πάνω, θα σας ζητηθούν user name και password.

| lame: |         | A username and password are being requested by https://aftodioikisi.ypes.gr. The site says:<br>"Authorization Required" |  |  |
|-------|---------|----------------------------------------------------------------------------------------------------|--|--|
|       | Name:   |                                                                                                    |  |  |
| word: | ssword: |                                                                                                    |  |  |

Μετά την καταχώριση των κωδικών, εμφανίζονται δύο εικονίδια. Ένα για κατέβασμα αρχείων και ένα για ανέβασμα.

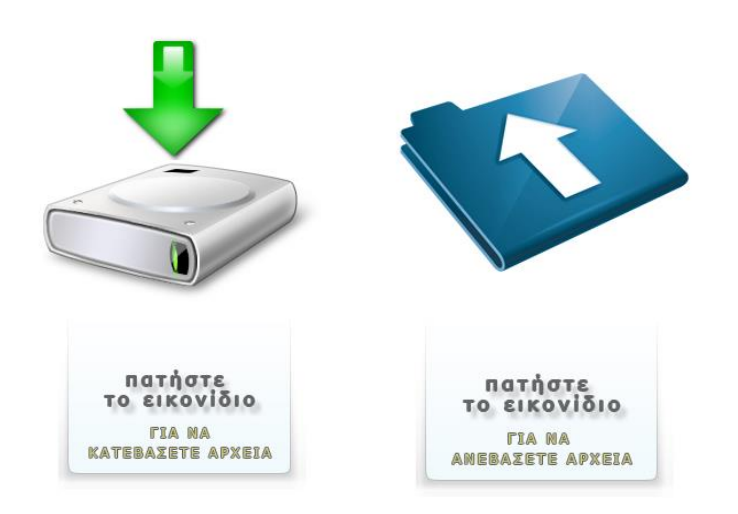

Πατώντας στο δεύτερο εικονίδιο για να ανέβει το συμπιεσμένο αρχείο θα ζητηθεί από τους χρήστες να βάλουν user name και password για να προχωρήσουν στη διαδικασία της ανάρτησης.

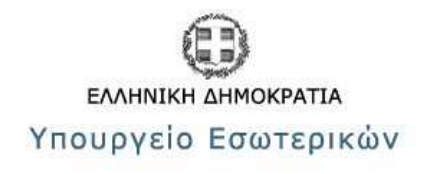

| Filename: |         | Browse_ |
|-----------|---------|---------|
|           | Υποβολή |         |

Στη συνέχεια πρέπει να εισάγετε το συμπιεσμένο αρχείο σας κάνοντας αναζήτηση (browse) και πατώντας «Υποβολή» για γίνει το ανέβασμα στην ιστοσελίδα. Ολοκληρώνοντας τη διαδικασία, το σύστημα θα σας εμφανίσει και το ανάλογο μήνυμα.

**ΠΡΟΣΟΧΗ**: Η συμπίεση των αρχείων που θα ανεβάσετε θα είναι της μορφής .zip, .rar και .zip και δεν πρέπει να μπει κωδικός κατά τη συμπίεσή του.